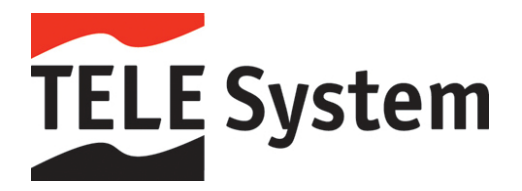

## Passo a Passo para Atualização de Software e Mapas GPS

Para atualizar o seu GPS será necessário efetuar o processo abaixo:

OBS. O GPS já deve ter localizado sinal de satélite pelo menos uma vez. Para os modelos de GPS TS4310Slim e TS8412Slim é necessário que tenha instalado no seu Windows XP ou inferior o programa Activesync da Microsoft. Para Windows Vista ou Windows 7 é necessário instalar o Windows Mobile da Microsoft.

Através do nosso site https://telesystem.naviextras.com/shop/portal

-Registrar-se no site
-Clicar em Downloads
-Baixar o programa Naviextras Toolbox
-Instalar o programa Naviextras Toolbox
-conectar o GPS no seu PC
-ligar o GPS (aparecerá escrito USB storage/USB Connected)
-Iniciar o programa Naviextras Toolbox
-Efetuar o login/senha no Naviextras Toolbox (o mesmo do registro no site)
-Fazer Back Up
-clicar em Atualizações e selecionar Garantia de último mapa para atualizar a versão de mapa

(caso tenha passado de 30 dias da compra esta opção não estará disponível)

O próprio programa finalizará o processo.

Para qualquer outra eventual dúvida estamos a disposição através do suporte@telesystem.it

Serviço de Atendimento ao Cliente TELE System Electronic do Brasil Email - <u>suporte@telesystem.it</u> Web - <u>www.telesystem.it</u>

Tele System Electronic do Brasil Industria e Comércio Ltda.

Av. Maria Coelho Aguiar, 573 - Cj. 21 - São Paulo - SP - BRASIL - 05805-000 - Tel. 55 (11) 5851-0037 - Fax 55 (11) 5851-0036 www.telesystem.it

Italia – Brasil – México – Malásia - Polonia